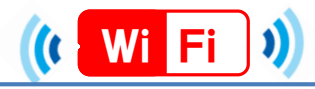

### ★端末別接続手順について (ios, Andoroid)★

ios

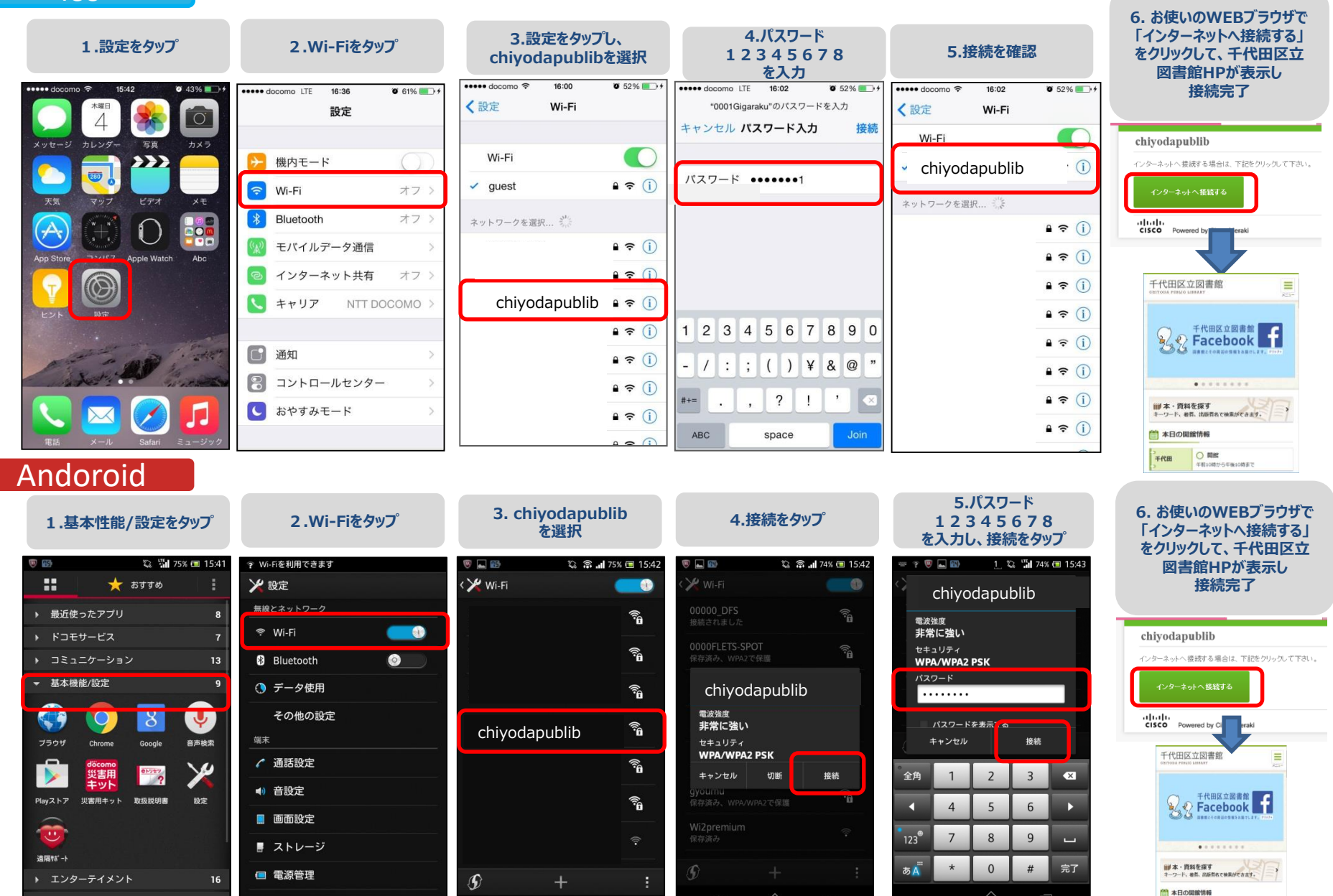

千代田 〇 開閉

TELOUTO-S-THE LOUT # 1

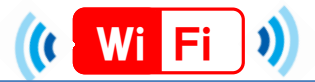

## ★端末別接続手順について (Windows7,10)★

#### Windows7

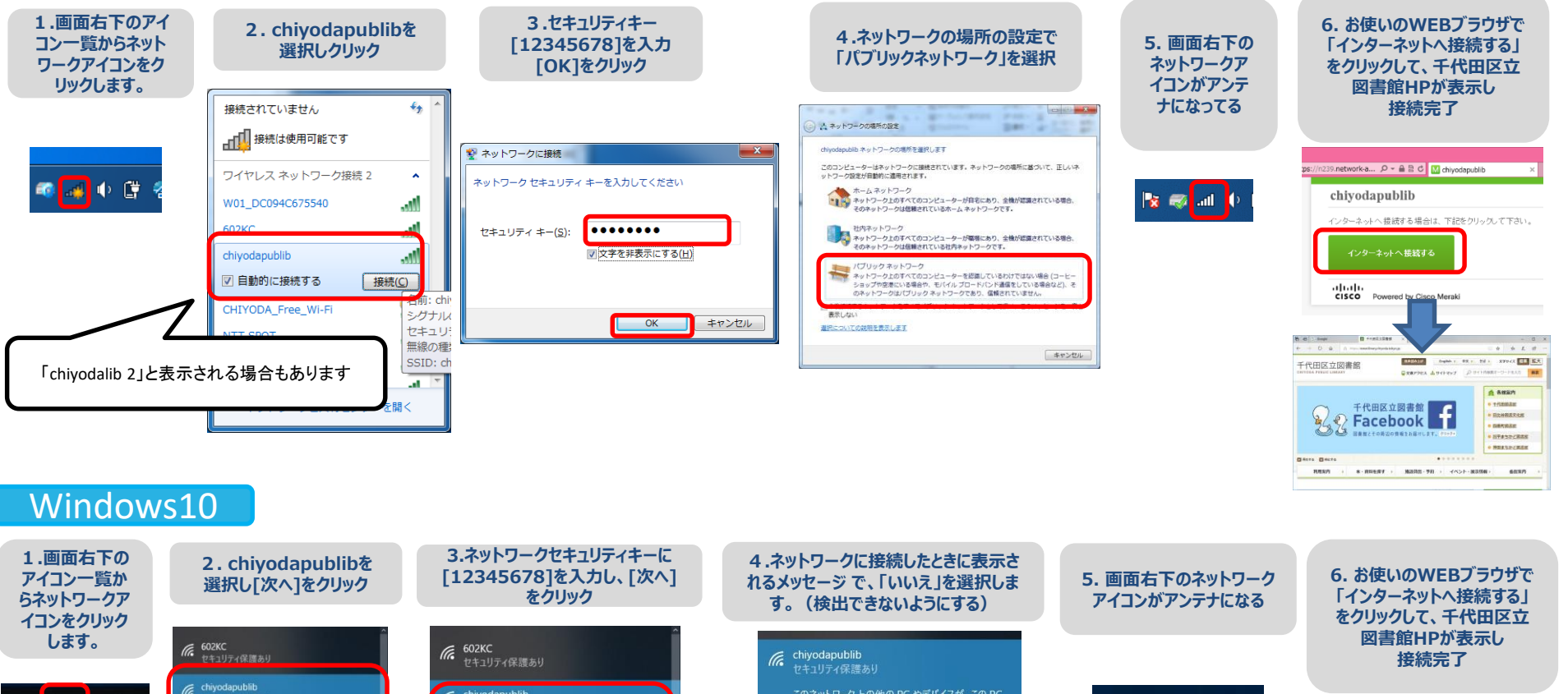

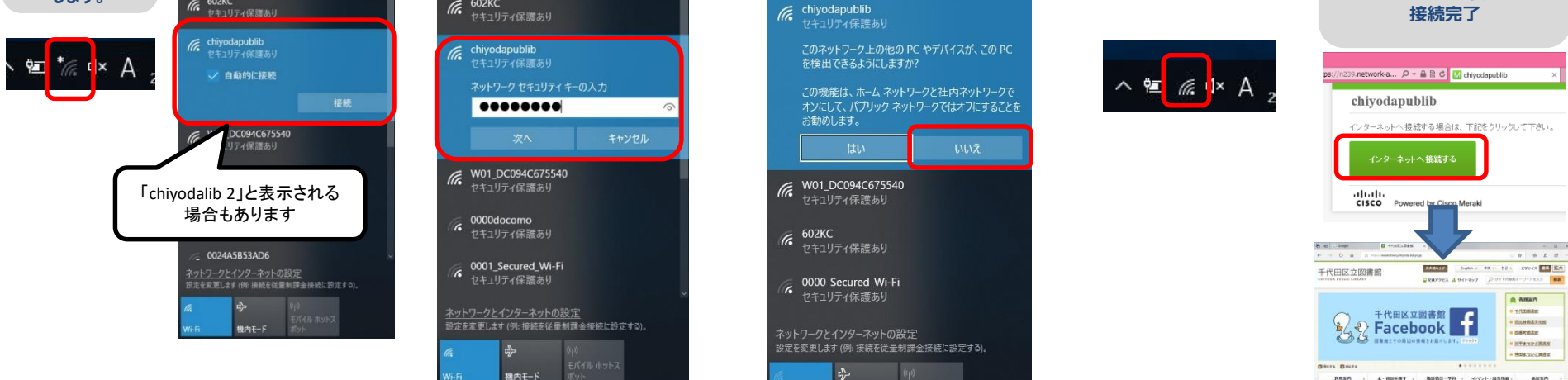

機内モード

Meraki

本・自然を探す : 施設設施・予約 : イベント・総合体的:

8887

× 0 -+ ± ± -

-TREALE

· NTASDCRAM ● 神田まちかと開石田

60.80

DESIDAR

8.5.7 8.8

# (( Wi Fi ))

## ★端末別接続手順について (Windows8,8.1,Mac)★

Windows8,8.1

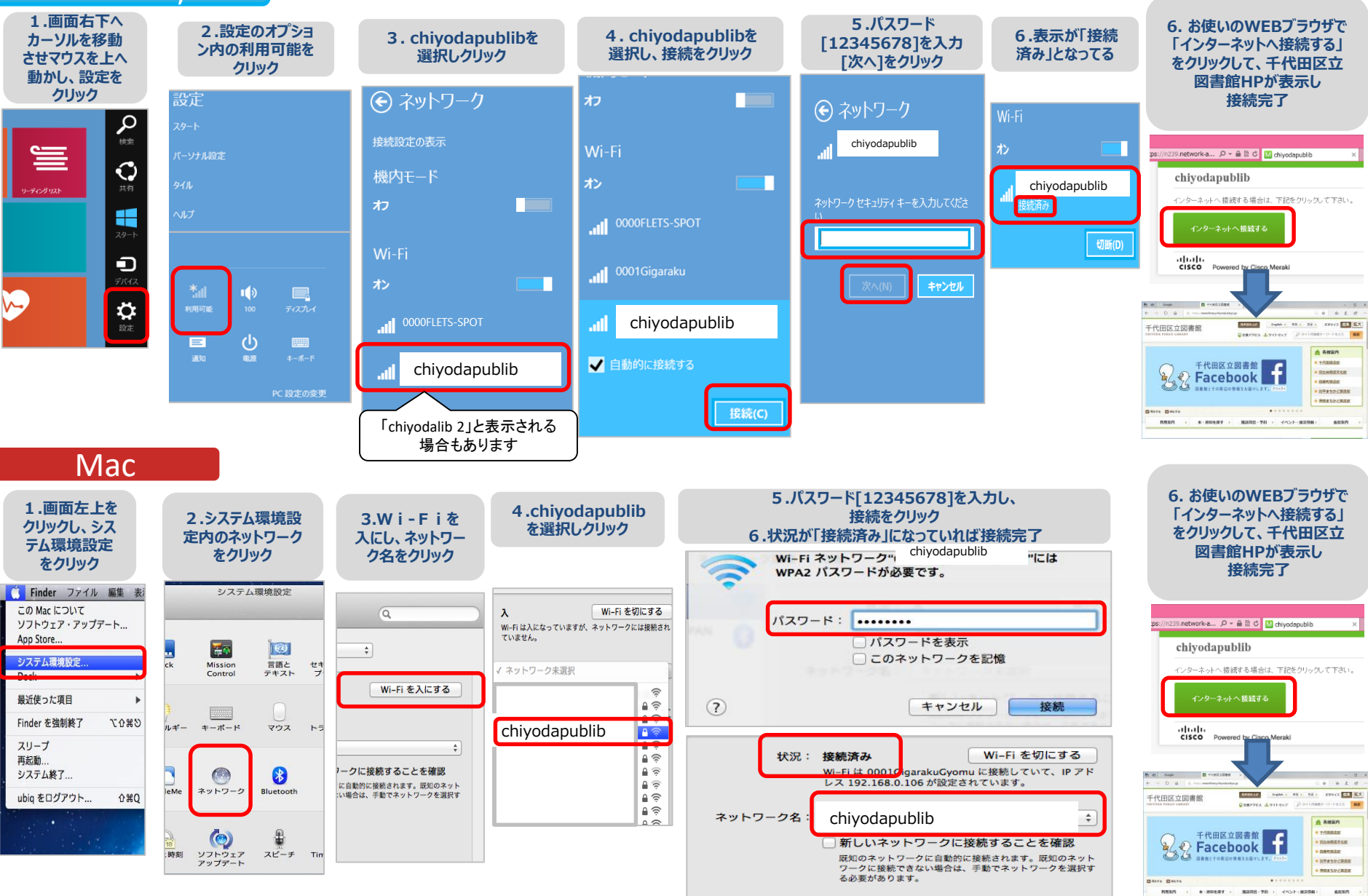